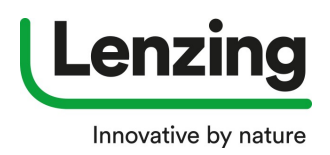

## **Password update**

## How to use \*Forgotten your password\*

- go to loginpage: <u>https://brandingservice.lenzing.com/en/login</u>
- click on \*Forgotten your password?\*

| Already have an account?                           | Want to register?                                  |
|----------------------------------------------------|----------------------------------------------------|
| Login with your e-mail address and password below" | Click on the button below to create a new account. |
| Login                                              |                                                    |
| E-mail address *                                   |                                                    |
|                                                    |                                                    |
| Please fill all mandatory fields.                  |                                                    |
| Password *                                         |                                                    |
| ۲                                                  |                                                    |
| Please fill all mandatory fields.                  |                                                    |

→ a new window opens:

| Reset password                                                                                                    | ×                        |
|----------------------------------------------------------------------------------------------------|--------------------------|
| Please enter your account e-m<br>address. Instructions on how t<br>your password will be sent to<br>address.<br>Email address * | nail<br>to reset<br>this |
| Only LATIN letters allowed                                                                                                    |                          |
| Reset password                                                                                                    |                          |

 Enter the e-mail address with which you are registered on Lenzing E-Branding Service Platform and click on \*Reset password\*

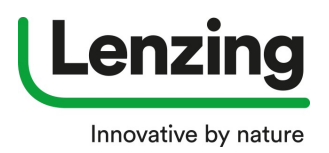

## **Password update**

 →You will receive an automatic generated e-mail in your mail inbox please click the link in the mail

Please note that for security reasons the link will expire within 60 minutes

| Lenzing<br>An                                      | E-Branding Service <noreply@brandingservice-lenzing.com><br/>Branding Service   Forgotten password</noreply@brandingservice-lenzing.com> |
|----------------------------------------------------|----------------------------------------------------------------------------------------------------|
| Dear<br>please click the followin<br>Best regards, | g link to reset your password: <u>https://brandingservice.lenzing.com/en/my-account/update-password</u>                                  |
| Lenzing Branding Servio                            | ze                                                                                                    |
| Please note: For security                          | purposes this e-mail will expire within 60 minutes. Please update your password within the next 60 minutes.                              |

## • A new window will open:

|   | leset password   | 81 |        |   | 14 |
|---|------------------|----|--------|---|----|
|   | New Password *   | 3  |        |   |    |
|   | Confirm Password | *  |        | ۲ |    |
| 9 |                  |    |        | ۲ |    |
|   |                  |    |        |   |    |
| ( | Cancel           |    | Update |   | 1  |

Please enter your new password and confirm the new password, click on \*Update\*

→ you will be logged in on https://brandingservice.lenzing.com